Tematem ćwiczenia jest przeanalizowanie przepływu wody przez pompę odśrodkową. Zadanie należy wykonać przy użyciu zaawansowanych modułów Ansys dedykowanych maszynom rotacyjnym. Z powodu periodyczności geometrii wirnika pompy tylko pojedyncza łopatka zostanie zamodelowana w celu zmniejszenia wymaganej liczby elementów siatki, a więc i czasu obliczeń.

## Zadania do wykonania

 Wybierz podstawowe parametry pompy potrzebne do jej zaprojektowania (strumień objętości, wysokość podnoszenia, itd.) W tym celu wykorzystaj moduł *Vista CPD* (CPD – Centrifugal Pump Design) dostępny w *Ansys Workbench->Component Systems* (rys. 1). Sprawdź parametry obliczone przez program w zakładce *Results* w celu późniejszego porównania ich z wynikami symulacji numerycznych.

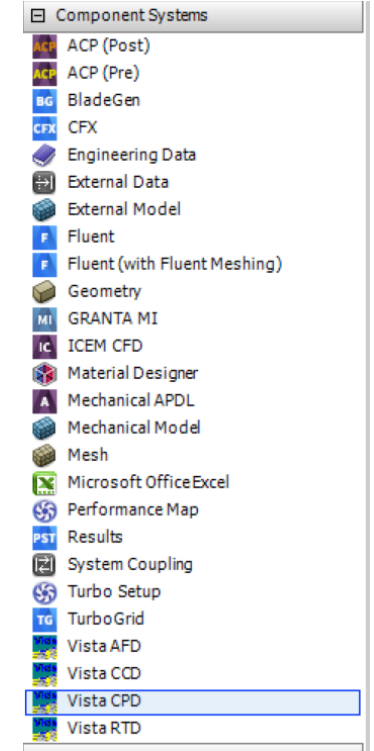

Rys. 1: Moduł do projektowania pomp odśrodkowych Vista CPD.

2. Wyeksportuj dane z modułu *Vista CPD* do modułu *Geometry* (rys. 2). Otwórz moduł *Geometry* i sprawdź geometrię wirnika. W razie nieprawidłowej geometrii wróć do modułu *Vista CPD* i powtórz wcześniejsze kroki. Jeśli geometria jest w porządku zamknij *Geometry*.

| • | A                      |     |                                                             |   |    |                                       |
|---|------------------------|-----|-------------------------------------------------------------|---|----|---------------------------------------|
| 1 | 🧱 Vista CPD            |     |                                                             |   |    |                                       |
| 2 | Blade Design Vista CPD | × 📰 | Edit<br>Import BladeGen File                                |   |    |                                       |
|   |                        | 6   | Duplicate<br>Transfer Data From New<br>Transfer Data To New | • |    |                                       |
|   |                        |     | Create New                                                  | • | BG | BladeGen                              |
|   |                        | 4   | Update                                                      |   | σ  | Volute                                |
|   |                        |     | Update Upstream Components                                  |   |    | Geometry                              |
|   |                        |     | Reset                                                       |   | 1  | Throughflow<br>Throughflow (BladeGen) |
|   |                        |     | Properties                                                  |   |    |                                       |
|   |                        |     | Add Note                                                    |   |    |                                       |

Rys. 2: Utworzenie geometrii na bazie danych z modułu Vista CPD.

3. Wykonaj siatkę numeryczną "wokół" jednej łopatki wirnika przy wykorzystaniu modułu *TurboGrid* (rys. 3), który został zaprojektowany do tworzenia siatek numerycznych dla maszyn rotacyjnych. Pozostałe łopatki zostaną zamodelowane w module *CFX* za pomocą periodycznych warunków brzegowych. W celu generacji siatki numerycznej odznacz opcję *Suspend Object Updates* w podmenu *Topology Set* (rys. 4). W razie błędów popraw siatkę przez jej edycję (pole *Mesh Data* na rys. 4). Przykładowa siatka numeryczna z widocznymi wszystkimi łopatkami pokazana jest na rys. 5.

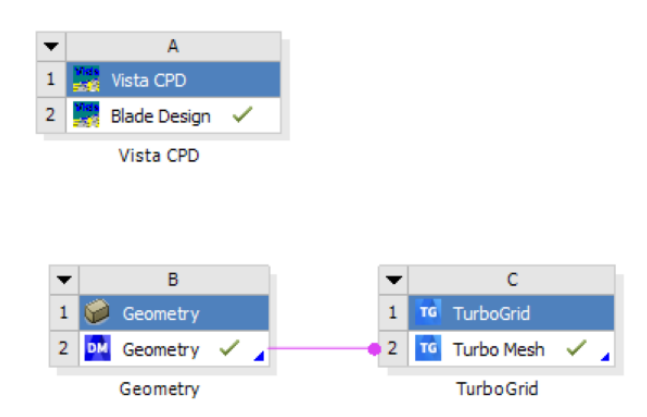

*Rys.* 3: Moduł TurboGrid do tworzenia siatek numerycznych dla maszyn rotacyjnych.

| 🚾 C2 : TurboGrid - TurboGrid                                                  |                                                                              |  |  |  |  |  |  |
|-------------------------------------------------------------------------------|------------------------------------------------------------------------------|--|--|--|--|--|--|
| File Edit Session Insert Display Tools                                        | s Help                                                                       |  |  |  |  |  |  |
| 📕 🖉 🚳 🤊 🤊 🖡 🔜 💻                                                               | I () (8) 🛦 🥩 🖪 🛞                                                             |  |  |  |  |  |  |
| Mesh Geometry                                                                 |                                                                              |  |  |  |  |  |  |
| Hub Tip     Inlet     Outlet     Outline     Secondary Flow Paths             |                                                                              |  |  |  |  |  |  |
| Solution Topology Set (Suspended) Mesh Data (Parent suspended)                | Edit                                                                         |  |  |  |  |  |  |
| <ul> <li>Layers (Parent suspended)</li> <li>Hub (Parent suspended)</li> </ul> | Insert +                                                                     |  |  |  |  |  |  |
| Shroud (Parent suspended)                                                     | Edit in Command Editor<br>Show<br>Hide<br>Show + Hide All Siblings<br>Delete |  |  |  |  |  |  |
| ×                                                                             | Suspend Object Updates                                                       |  |  |  |  |  |  |

Rys. 4: Generowanie siatki numerycznej w module TurboGrid.

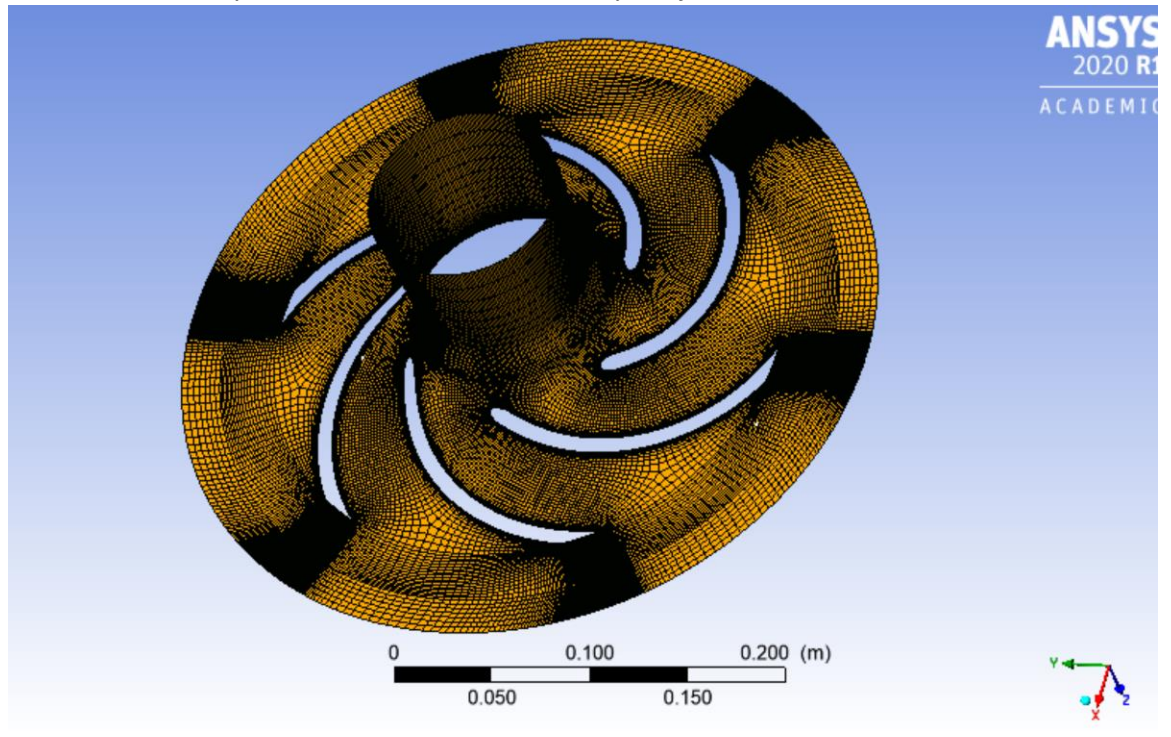

Rys. 5: Przykładowa siatka numeryczna w module TurboGrid.

**Uwaga:** Jeśli program zgłasza brak licencji alternatywnym rozwiązaniem jest wykorzystanie modułu *BladeGen* w połączeniu z *Meshing* (rys. 6). Wcześniej należy utworzyć plik *BladeGen* na podstawie modułu *Vista CPD*.

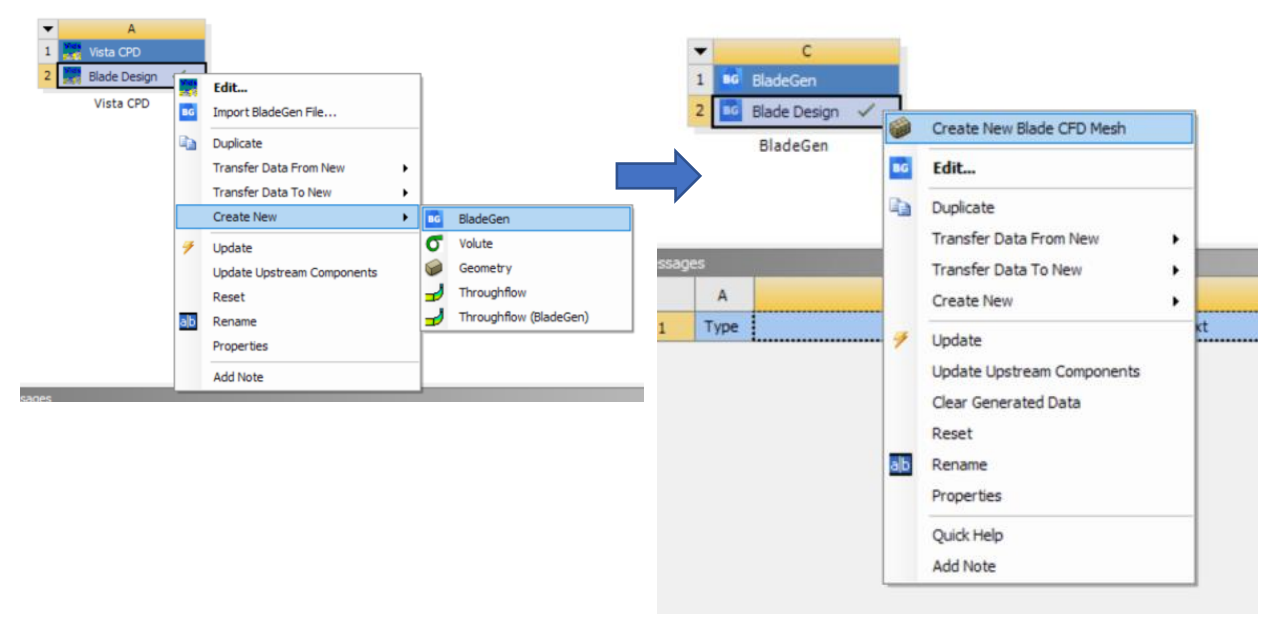

Rys. 6: Alternatywne rozwiązanie przy wykorzystaniu BladeGen i Meshing.

- 4. W module *CFX* zdefiniuj symulację przepływu przez pompę według parametrów ustawionych w module *Vista CPD*. Do tego celu wykorzystaj specjalny tryb *Turbo Mode* (rys. 7).
  - a. Zdefiniuj domeny i warunki brzegowe. Pamiętaj o warunku brzegowym periodyczności.
     Uwaga: W warunkach periodyczności ważne jest, aby wartość strumienia masy z modułu Vista CPD była ustawiana w warunku brzegowym Inlet z opcją Mass Flow Rate Area -> Total For All Sectors.
  - b. Utwórz monitory dla momentu obrotowego wirnika pompy *M* i różnicy ciśnień pomiędzy wylotem i wlotem pompy Δp. Do obliczania Δp użyj metody *massFlowAve*.
  - c. W ustawieniach solvera zaznacz:
    - i. Advection Scheme oraz Turbulence Numerics na High Resolution.
    - ii. Liczbę iteracji na 500
    - iii. Kryterium zbieżności na poziomie  $10^{-5}$

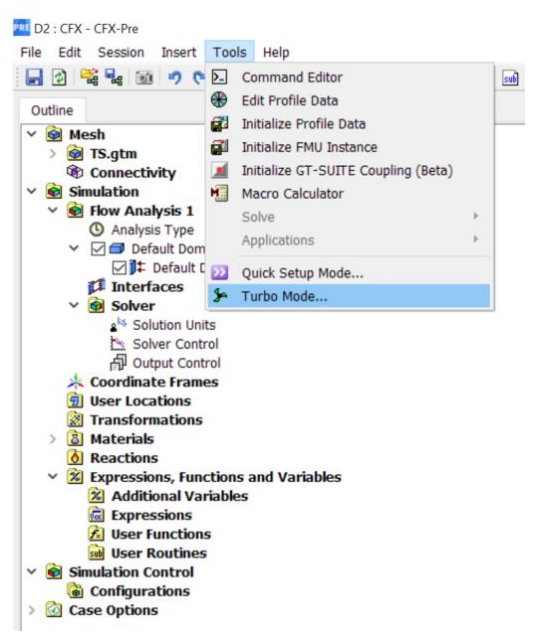

Rys. 7: Włączenie trybu Turbo Mode w CFX Pre.

- 5. Opracuj wyniki i ilustracje dla symulacji przepływu wody przez pompę.
  - a. Kontury rozkładu ciśnienia, prędkości i wektorów prędkości dla 3 wybranych kątów O (rys. 8).
  - b. Kontury rozkładu zmiennej *YPlus* na łopatce i ściankach wirnika. Czy model turbulencji został poprawnie dobrany? Czy siatka jest poprawna?

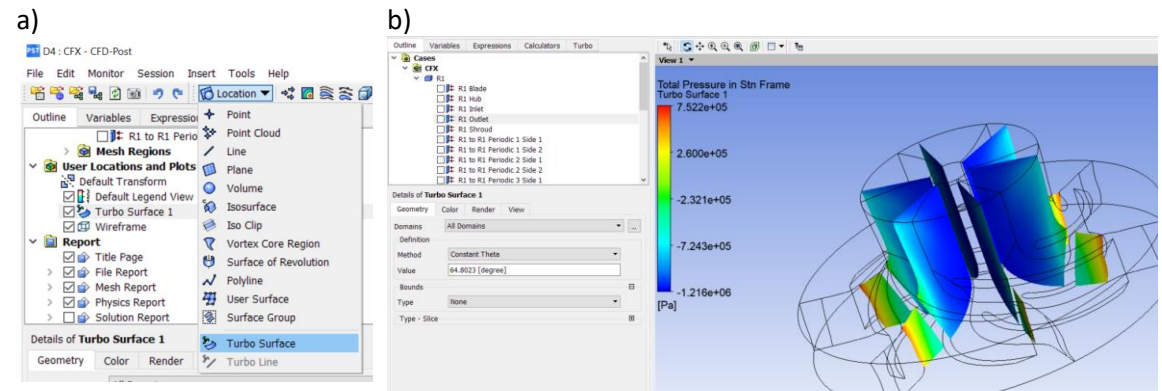

Rys. 8: a) Płaszczyzna Turbo, b) Opcja Constant Theta w płaszczyźnie Turbo.

- c. Utwórz parametry wyjściowe z analizy (Expression) obliczające:
  - i. Moc hydrauliczną pompy (z to liczba łopatek)

$$P_h = z\rho g H \dot{Q} \tag{1}$$

ii. Sprawność pompy

$$\eta_h = \frac{P_h}{P} = \frac{z\rho gH\dot{Q}}{zM\omega}$$
(2)

- iii. Wysokość podnoszenia pompy
- 6. Zdefiniuj analizę parametryczną (Parameter Set) dla zmiennego strumienia objętości w celu wykreślenia charakterystyki pompy (5 punktów). Za nominalny strumień objętości wybierz strumień początkowy z modułu *Vista CPD*.
- 7. Opracuj zbiorcze wyniki analizy parametrycznej w formie wykresów:
  - a. Parametrów wyjściowych z modelu w funkcji strumienia objętości.
- 8. Porównaj w tabeli wartości z modułu *Vista CPD* (Head Rise, Shaft Power, Hydraulic Efficiency) z wartościami obliczonymi numerycznie dla przepływu nominalnego.